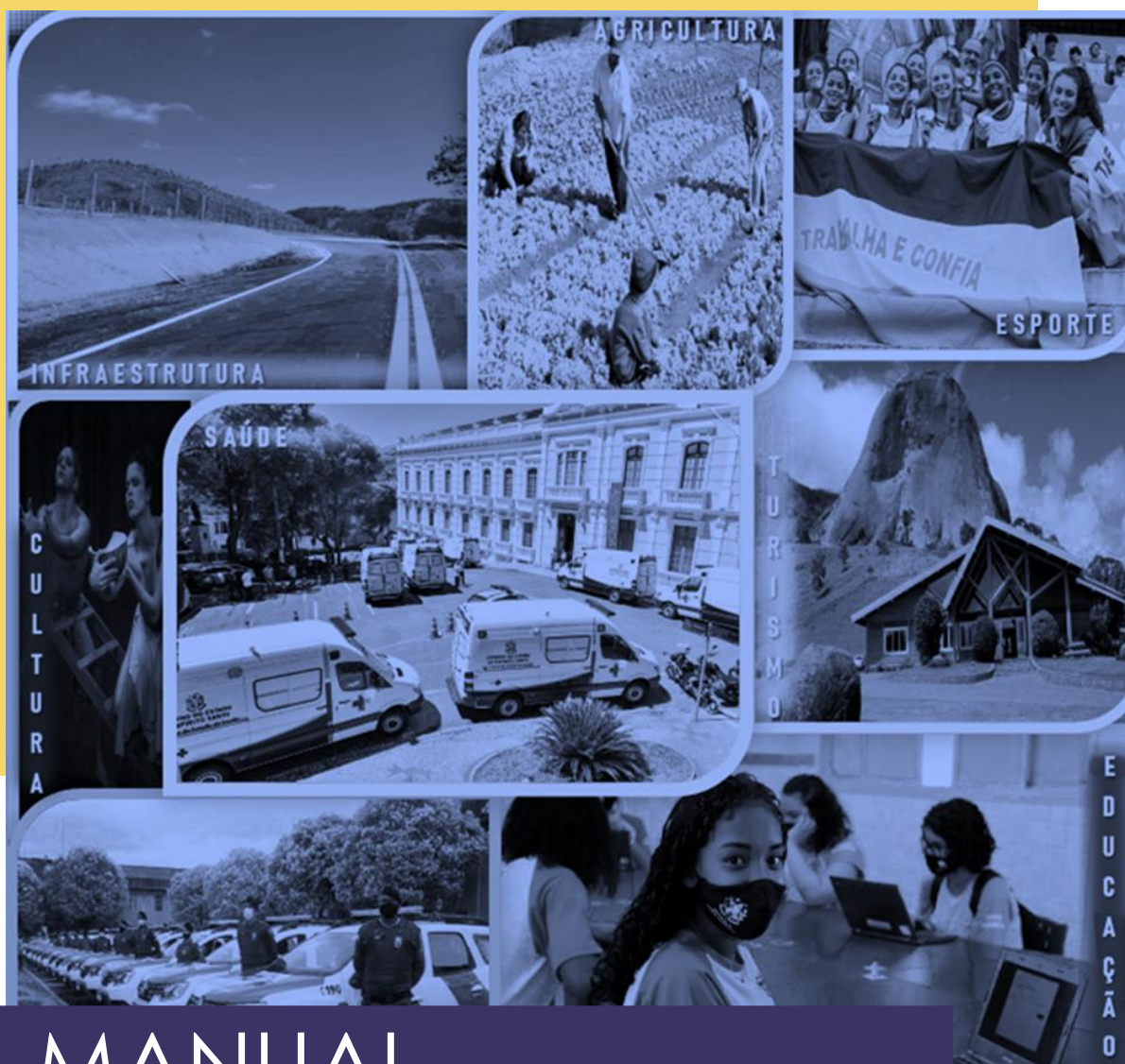

# MANUAL Convênios -Siga 2022

**CONVENENTES – Execução do Convênio** 

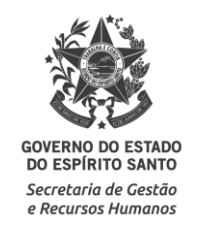

## **SUMÁRIO**

| 1. | Introdução                | 3  |
|----|---------------------------|----|
| 2. | Acesso ao Sistema         | 4  |
|    | 2.1. Principais Problemas | 6  |
| 3. | Tela Inicial do Sistema   | 7  |
| 4. | Acessando o Convênio      | 8  |
| 5. | Aba Gestor/Fiscal         | 10 |
| 6. | Aba Empenho               | 12 |
| 7. | Aba Processo de Aquisição | 14 |
| 8. | Aba Contratos             | 19 |
| 9. | Aba Documento Contábil    | 24 |
| 10 | . Aba OB                  | 27 |
| 11 | . Aba Receitas Diversas   | 34 |
| 12 | .Aba Anexo                | 35 |

## 1. INTRODUÇÃO

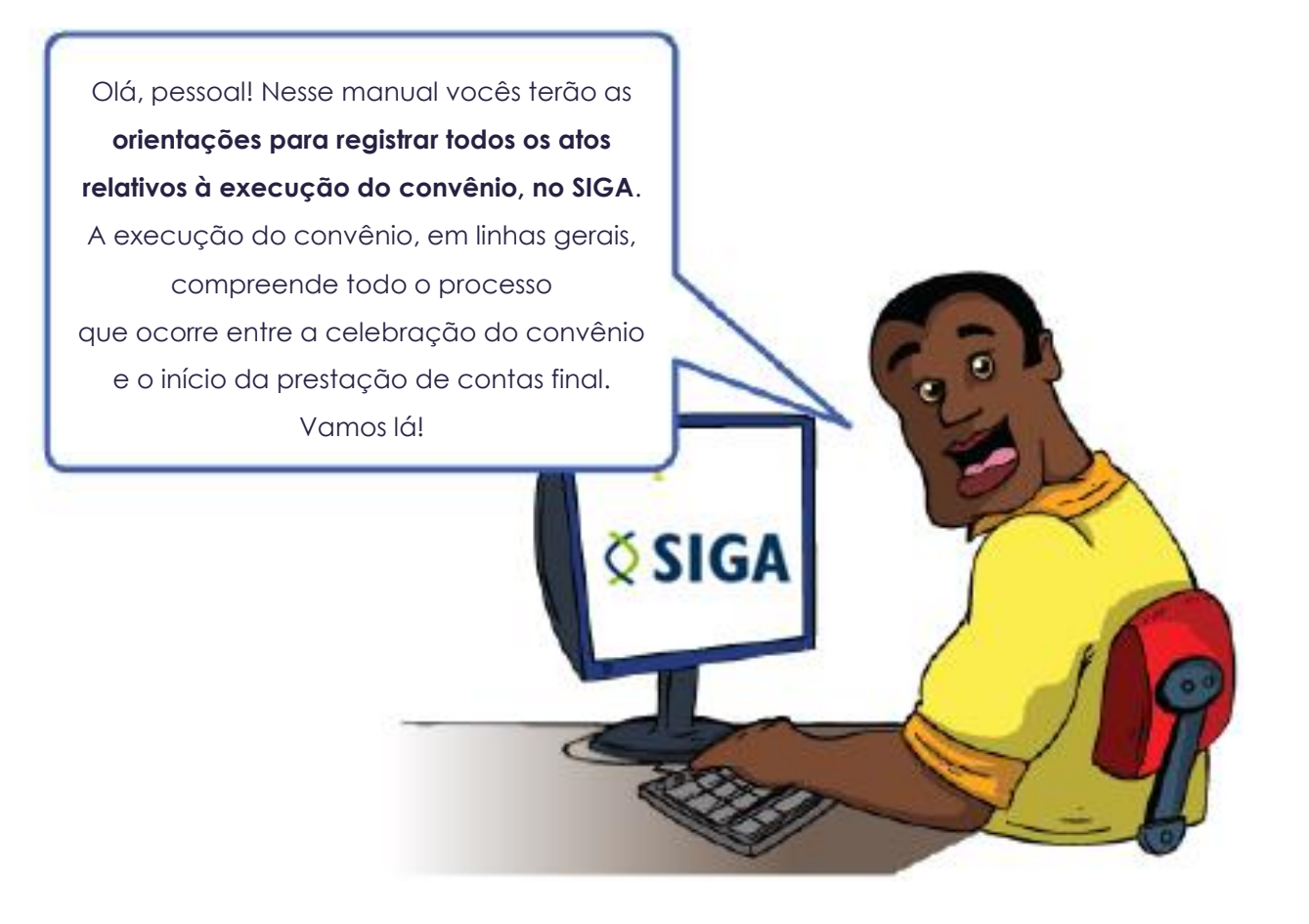

## 2. ACESSO AO SISTEMA

Abra o navegador (acesso apenas pelo **Mozilla ou Internet Explorer** e entre no endereço <u>www.portalsiga.es.gov.br</u>. Clique na opção **Convênios (Convenente- Proponente)**.

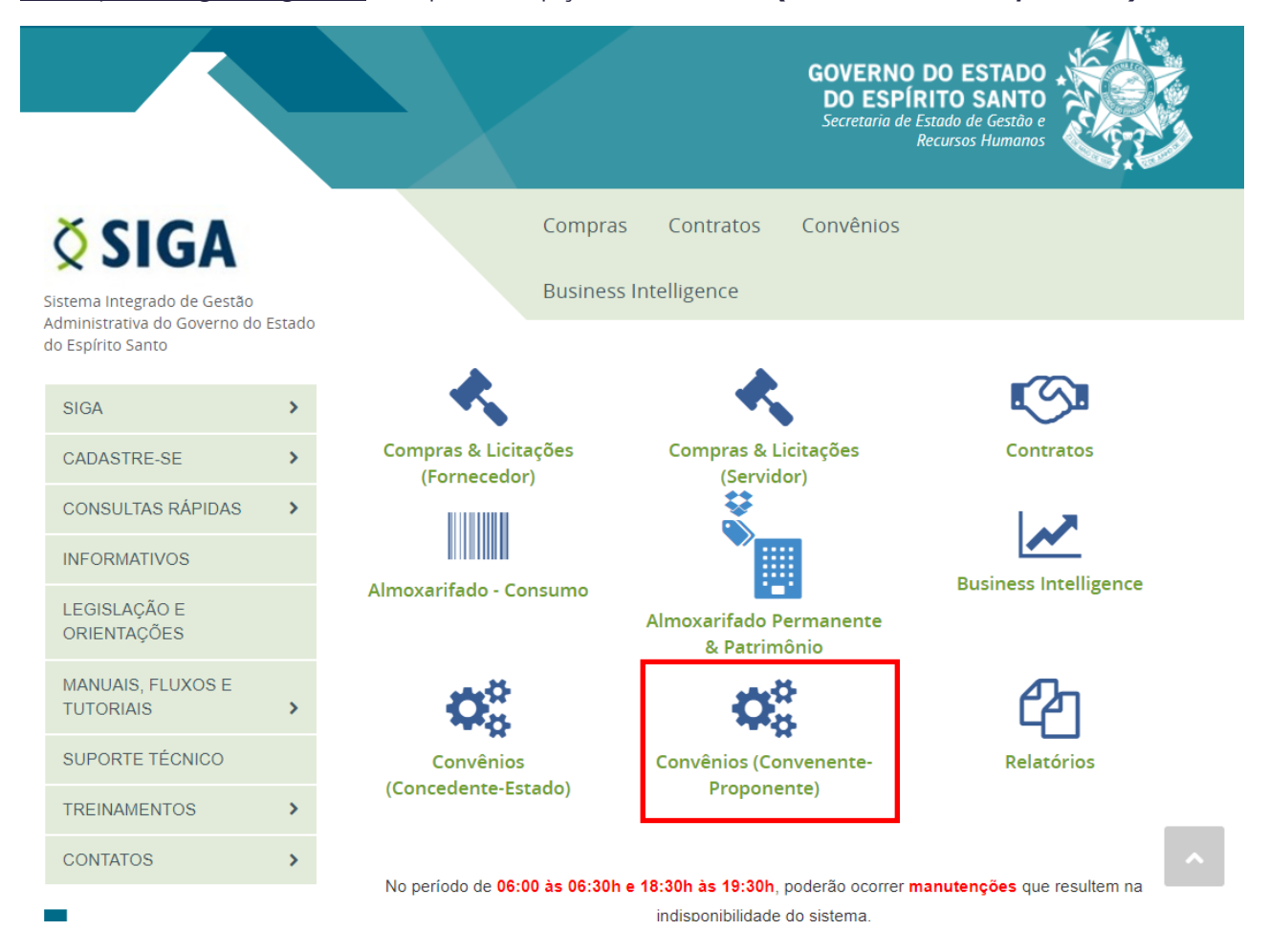

Digite seu usuário e senha para acessar o sistema.

|                   |                     | Voltar Área Pública |
|-------------------|---------------------|---------------------|
| Login do Proponen | te                  |                     |
| Usuário           |                     |                     |
| Senha             |                     |                     |
|                   | Esqueci minha senha |                     |
|                   | Logar Cancelar      |                     |

Você também pode acessar por meio do Portal de Convênios do ES, no endereço <u>www.convenios.es.gov.br</u>. Nesse caso, clique na opção **Proponente - Convenente**.

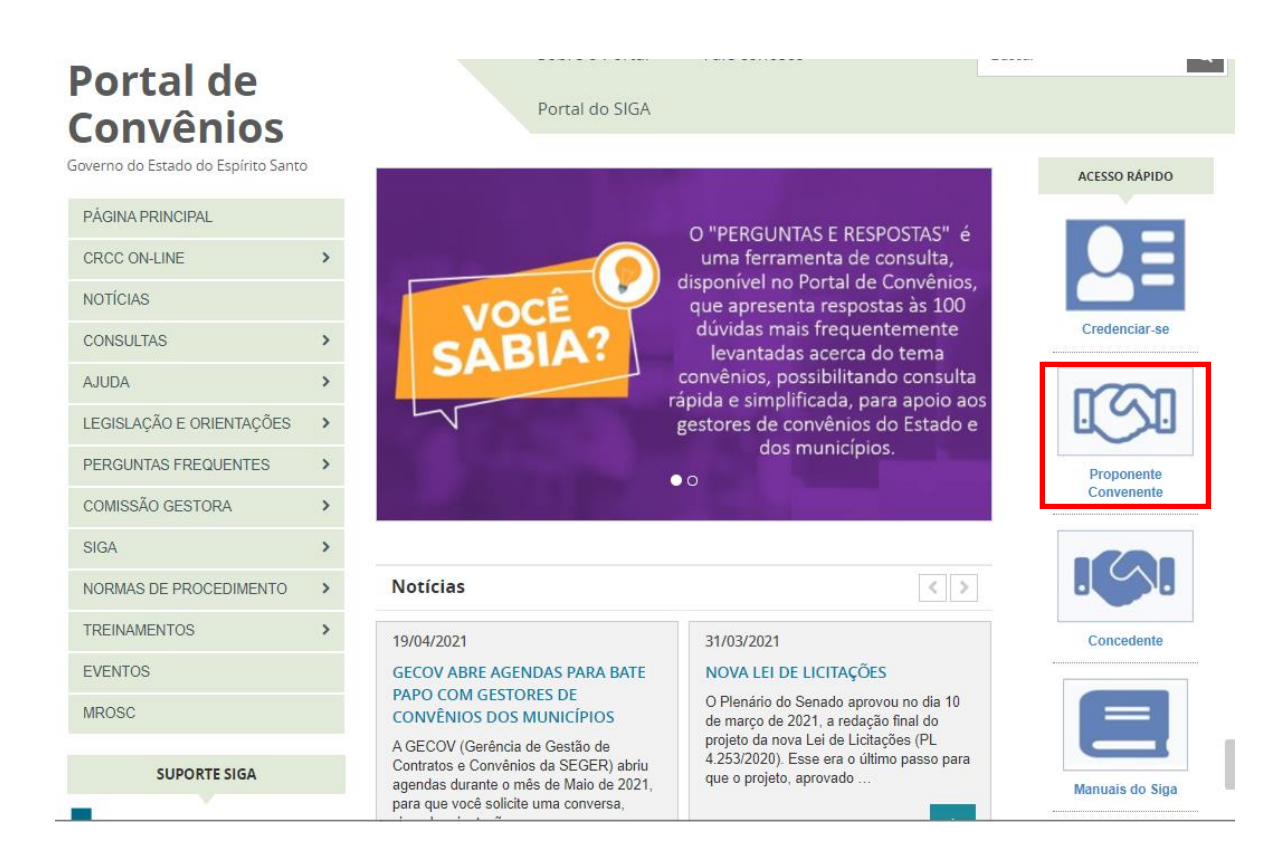

### 2.1. PRINCIPAIS PROBLEMAS

#### ✓ "Ainda não sou cadastrado".

Acesse o link <u>https://portalsiga.es.gov.br/formularios-cadastrais-2-NOVO</u>, clique na opção Formulários Cadastrais para Servidores Públicos Municipais-NOVO, baixe e preencha o <u>Formulario 2 - Ativação de Usuario - convenentes</u> <u>v3.1</u> e siga as orientações contidas no próprio formulário.

#### "Não lembro meu usuário e senha".

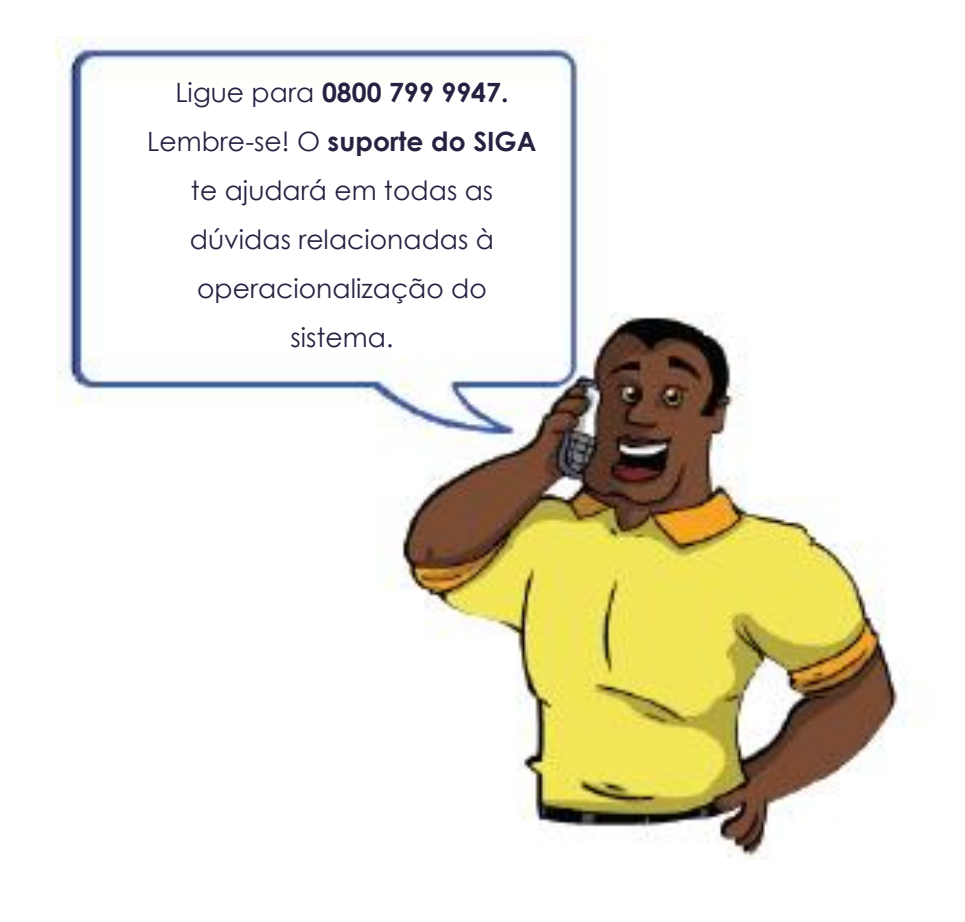

## 3. TELA INICIAL DO SISTEMA

Após realizar *login*, o sistema disponibilizará suas funcionalidades de acordo com o perfil do usuário. No nosso caso, o usuário possui perfil de "Proponente - Convenente". O sistema exibirá a seguinte tela para o usuário:

| ALAR |                                         | Sistema Integrado de Gestão Administrativa<br>Sistema de Convênios |
|------|-----------------------------------------|--------------------------------------------------------------------|
|      | 🛇 Área Privada Proponente               | Principal  Sair   Usuário: DEBORA TESTE  Razão Social              |
| :    | PROPONENTE -<br>CADASTROS               | Bem-Vindo a Área do Proponente.                                    |
|      | Cadastrar Proposta                      |                                                                    |
|      | Cadastro do<br>Proponente               |                                                                    |
|      | <ul> <li>Alteração Cadastral</li> </ul> |                                                                    |
|      | Alterar Cadastro                        |                                                                    |
|      | Representantes                          |                                                                    |
|      | Liberação de Parcelas                   |                                                                    |
|      | Prestação de Contas                     |                                                                    |
|      | PROPONENTE -<br>CONSULTAS               |                                                                    |
|      | Minhas Propostas                        |                                                                    |
|      | Meus Convênios                          |                                                                    |
|      | RELATÓRIOS                              |                                                                    |
|      | Convênio por Aditivo                    |                                                                    |
|      | Histórico Situação                      |                                                                    |
| ::   | REPRESENTANTE                           |                                                                    |
|      | Alterar Senha                           |                                                                    |
|      |                                         |                                                                    |

## 4. ACESSANDO O CONVÊNIO

#### Clique na opção Meus convênios.

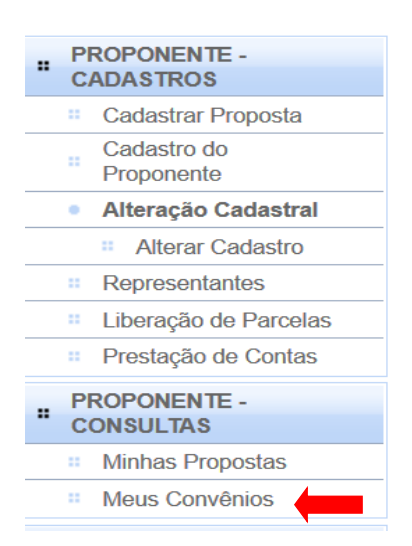

Localize o convênio desejado e acesse a opção "Editar", caso deseje registrar informações da execução nas abas do convênio. Você também pode acessar a opção "Visualizar" para apenas consultar informações do convênio.

Você pode consultar o convênio, informando diretamente no **Campo Número do Convênio**, o número do convênio e clicando em pesquisar.

| Informações da cons<br>Órgão                                      | sulta                                             | Selecione um órgão 💌            |                 |                      |        |            |       |
|-------------------------------------------------------------------|---------------------------------------------------|---------------------------------|-----------------|----------------------|--------|------------|-------|
| Ano                                                               |                                                   |                                 |                 |                      |        |            |       |
| Número do convênio                                                |                                                   |                                 |                 |                      |        |            |       |
| Objeto do convênio                                                |                                                   |                                 |                 |                      |        |            |       |
| Situação                                                          |                                                   | Selecione uma situação          | -               |                      |        |            |       |
| Pesquisar                                                         | Limpar                                            | 1                               |                 |                      |        |            |       |
| Pesquisar                                                         | Limpar                                            |                                 |                 | -                    |        |            |       |
| Pesquisar<br>Lista de convênio<br>Número do<br>convênio           | Limpar Proponente                                 | Objeto do convênio              | Órgão           | Situação             | Editar | Visualizar | Exclu |
| Pesquisar<br>Lista de convênio<br>Número do<br>convênio<br>3/2011 | Limpar<br>Proponente<br>Edson Rodrigo R.<br>Gomes | Objeto do convênio<br>01 Objeto | Órgão<br>AGEHAB | Situação<br>Convênio | Editar | Visualizar | Exclu |

Após clicar na opção **Editar** na lista de convênios, o sistema exibe a seguinte tela, com as abas do plano de trabalho do convênio, que são: aba Dados, Participantes, Crono Físico, Crono Desembolso, Bens e Serviços, Plano de Aplicação, Anexo\* e Parecer\*. Exibe também as abas relativas à execução do convênio, que são: Empenho, Celebração\*, Processo de Aquisição, Contrato, Documento Contábil, OB, Aditamento/Apostilamento, Receitas Diversas e Gestores/fiscais.

#### \*Importante:

- Na aba **"Anexo"** podem ser consultados os anexos inseridos no momento da elaboração da proposta e os anexos inseridos durante a execução do convênio. Tanto o convenente quanto o concedente, pode inserir documentos na nesta aba.

- A aba "**Parecer**" é utilizada exclusivamente pela SECONT, para inserção da manifestação de sua competência, no momento da análise da proposta, mas pode ser consultada por todos os perfis de usuário.

- Na aba **"Celebração"** ficam disponibilizados para consulta, os atos relativos ao momento da assinatura, celebração e publicação do convênio.

Essas são as abas para preenchimento da execução e veremos nesse manual como preencher cada umas delas:

| Dados    | Participantes | Crono Físico    | Crono De  | sembolso     | Bens e Serviços | Pla  | ino de <i>i</i> | Aplicação | Anexo       | Parecer |
|----------|---------------|-----------------|-----------|--------------|-----------------|------|-----------------|-----------|-------------|---------|
| Empenho  | o Celebração  | Processo de     | Aquisição | Contrato     | Documento Cont  | ábil | OB              | Aditamen  | to/Apostila | amento  |
| Prorroga | ção de Ofício | Receitas Divers | as Gesto  | ores/Fiscais |                 |      |                 |           |             |         |

Antes de começarmos, já vou alertando: As abas que fazem parte do Plano de Trabalho (aba dados, crono fisico, crono desembolso, bens e serviços e plano de aplicação), não ficam editáveis porque a legislação que rege os convênios estabelece que o plano de trabalho só pode ser alterado mediante aditivo ou apostilamento.

## 5. ABA GESTOR/FISCAL

Embora a aba **Gestores/Fiscais** seja a última aba da tela do convênio, é importante que essa seja a primeira informação registrada no SIGA após a celebração. Nessa aba, devem ser registradas as informações do gestor do convênio designado e/ou fiscal do convênio, se for o caso.

Note que tanto o convenente quanto o concedente registram seus respectivos gestores, designados, nesta mesma aba.

### 5.1. Preenchendo a aba Gestor/Fiscal

O sistema disponibilizará os campos para o cadastramento do gestor/fiscal, conforme figura abaixo:

| ∑ <sub>Cac</sub> | Cadastro de Propostas Principal  Sair   Usuário: debora  Razão Social:MUNICIPIO DE SOORE |            |        |                 |     |                 |             |          |           |        |                 |            |
|------------------|------------------------------------------------------------------------------------------|------------|--------|-----------------|-----|-----------------|-------------|----------|-----------|--------|-----------------|------------|
| Voltar           |                                                                                          |            |        |                 |     |                 |             |          |           |        |                 |            |
| Dados            | Participantes                                                                            | Crono Físi | ico    | Crono Desembols | o E | Bens e Serviços | Plano de Aj | plicação | Anexo     | Parece | er Empenho      | Celebração |
| Process          | so de Aquisição                                                                          | Contrato   | Doc    | umento Contábil | OB  | Aditamento/Ap   | ostilamento | Prorrog  | ação de ( | Ofício | Receitas Divers | as         |
| Gestor           | es/Fiscais                                                                               |            |        |                 |     |                 |             |          |           |        |                 |            |
| Inc              | luir Gestor/Fisca                                                                        | l Car      | ncelar |                 |     |                 |             |          |           |        |                 |            |
| Infor            | mações do Fisc                                                                           | al         |        |                 |     |                 |             |          |           |        |                 |            |
| Tipo             | Fiscal*                                                                                  |            |        | O Gestor        |     |                 |             |          |           |        |                 |            |
| O Fiscal         |                                                                                          |            |        |                 |     |                 |             |          |           |        |                 |            |
| Nome Fiscal*     |                                                                                          |            |        |                 |     |                 |             |          |           |        |                 |            |
| CPF Fiscal*      |                                                                                          |            |        |                 |     |                 |             |          |           |        |                 |            |
|                  |                                                                                          |            |        |                 |     |                 |             |          |           |        |                 |            |

#### Como preencher os campos da aba "Gestor/Fiscal"?

- Tipo Fiscal: deve ser selecionado o tipo, sendo Gestor ou Fiscal.
- Nome Fiscal: Deve ser preenchido o nome do Gestor ou Fiscal
- CPF Fiscal: Deve ser preenchido o CPF do Gestor/Fiscal.

Após preencher todos os campos obrigatórios e clicar no botão **Incluir Gestor/Fiscal**, o participante é listado na tabela Lista de **Gestor/Fiscal**.

Ao clicar na opção **Editar** é possível alterar informações do Gestor/Fiscal ou até excluí-lo.

### 5.2. Principais Problemas e dúvidas

## ✓ Como informo se o Gestor/Fiscal que estou registrando, é representante do convenente ou do concedente?

Essa é uma dúvida muito comum, porque o sistema não tem campo que possibilite identificar a qual partícipe (concedente ou convenente) refere-se o gestor/fiscal. Recomenda-se que essa identificação seja feita juntamente com o nome do gestor/fiscal". Exemplo: "Nome: João Oliveira (Gestor por parte do CONVENENTE)".

## 6. ABA EMPENHO

Após a celebração do convênio, os empenhos, tanto do concedente, quanto do convenente, devem ser registrado na aba **Empenho**.

Importante atentar para o seguinte: Nos casos em que o convênio tenha previsão de contrapartida do convente, o convenente deverá registrar tanto o(s) empenho(s) referente à contrapartida, quanto o(s) empenho(s) referentes aos pagamentos aos fornecedores.

Já o concedente, registra nessa aba o(s) empenho(s) relativos aos repasses financeiros realizados para a conta do convênio.

### 6.1. Preenchendo a aba "Empenho"

Preencha os campos necessários e clique no botão Incluir Empenho.

| Dados     | Participantes                 | Crono Físic | o Crono Desembolso       | Bens e Se | viços Plano de A               | plicação    | Anexo     | Parecer   | Empenho         | Celebração  |          |
|-----------|-------------------------------|-------------|--------------------------|-----------|--------------------------------|-------------|-----------|-----------|-----------------|-------------|----------|
| Proce     | sso de Aquisição              | Contrato    | Documento Contábil       | OB Aditam | ento/Apostilamento             | Prorrog     | ação de C | Dfício Re | eceitas Diversa | as Gestores | /Fiscais |
|           | ncluir Empenho                | Cancela     | r                        |           |                                |             |           |           |                 |             |          |
| Det       | alhes do Empenh               | 0           |                          |           |                                |             |           |           |                 |             |          |
| Fir<br>Er | nalidade do<br>npenho*        | Despesa     | is realizadas pelo Conve | nente 🗸   | Natureza da Desp               | esa         |           |           |                 |             |          |
| Tip       | oo de Empenho*                | Selecion    | e o Tipo 🗸               |           | Estado Beneficiado             | D*          |           | Selecio   | one um Estado   | $\sim$      |          |
| Da        | ta de Emissão*                |             |                          |           | Município Beneficia            | ado*        |           | Selecio   | one um municíp  | oio 🗸       |          |
| Nú<br>Er  | imero do<br>npenho*           |             |                          |           | Valor Global do Em             | npenho*     |           |           |                 |             |          |
| Ge        | estão do Emitente             |             |                          |           | Contrato                       |             |           | Selecio   | one um Contrat  | 0 ~         |          |
| Fo        | nte*                          |             |                          |           | Processo de Aquis              | sição       |           | Selecio   | one um Proces   | S0 🗸        |          |
| Es        | fera                          |             |                          |           | Fornecedor/Credo               | r*          |           |           |                 |             |          |
| Nú<br>de  | imero do Programa<br>Trabalho |             |                          |           | CPF/CNPJ*<br>Selecione um tipo | de identifi | cação 🗸   |           |                 |             |          |
| Pr<br>Tra | ograma de<br>abalho           |             |                          |           | UG do Emitente                 |             |           |           |                 |             |          |

#### Como preencher os campos da aba "Empenho"?

- Finalidade do Empenho: Campo de preenchimento automático pelo sistema, de acordo com o perfil do usuário.

- **Tipo de Empenho:** deve ser informado o tipo de empenho. Essa informação consta na nota de empenho.

- Data de Emissão: deve ser informada a data de emissão do empenho.
- Número do Empenho: Informe o número do empenho.

- Gestão do Emitente: Poderá ser informada a gestão do emitente. Essa informação consta na nota de empenho (campo não obrigatório)

- Fonte: deve ser informada a fonte. Essa informação consta na nota de empenho.

- Esfera: Poderá ser informada a esfera. (campo não obrigatório)

- Número do Programa de Trabalho: Poderá ser informado o número do programa de trabalho. Essa informação consta na nota de empenho (campo não obrigatório)

- **Programa de Trabalho:** Poderá ser informado o nome do programa de trabalho. Essa informação consta na nota de empenho (campo não obrigatório).

- Natureza da Despesa: Poderá ser informada a natureza de despesa. Essa informação consta na nota de empenho (campo não obrigatório)

- Estado Beneficiado: Selecione o Estado do endereço do favorecido/credor.

- Município Beneficiado: Selecione o município do endereço do favorecido/credor.

- Valor Global do Empenho: Deve ser informado o valor global do empenho.

- **Contrato:** Esse campo pode ser mantido em branco, considerando que, nesse momento, não existe contrato formalizado. (campo não obrigatório)

- **Processo de Aquisição:** Poderá ser informado o número do processo de aquisição, se houver. (campo não obrigatório)

- Fornecedor/Credor: Deve ser informado nome/razão social do favorecido/credor.

**Obs**: Se o empenho for relativo à contrapartida, o favorecido/credor será o próprio município convenente.

- CPF/CNPJ: Selecione o tipo de identificação do favorecido/credor e informe o número no campo.

- **UG do Emitente:** Poderá ser informada a Unidade Gestora do emitente (campo não obrigatório)

Após preencher todos os campos obrigatórios e clicar no botão **Incluir Empenho**, o participante é listado na tabela *Lista de Empenhos*.

Ao clicar na opção **Editar** é possível alterar informações do empenho ou até excluí-lo, desde que o empenho não tenha vinculação com outras abas do convênio. Caso tenha vinculação, será necessário, primeiramente, excluir os vinculos, para depois excluir o empenho.

| Lista de Empenhos                      |                    |                      |                            |                    |                                         |        |            |         |
|----------------------------------------|--------------------|----------------------|----------------------------|--------------------|-----------------------------------------|--------|------------|---------|
| Finalidade do<br>Empenho               | Tipo de<br>Empenho | Número do<br>Empenho | Valor Global<br>do Empenho | Data de<br>Emissão | Fornecedor/Credor                       | Editar | Visualizar | Excluir |
| Despesas realizadas<br>pelo Concedente | Estimativo         | 2014NE05880          | 110.000,00                 | 22/05/2014         | PREFEITURA<br>MUNICIPAL DE<br>SOORETAMA |        | 0          |         |
| Despesas realizadas<br>pelo Convenente | Ordinário          | 653/2015             | 21.400,00                  | 11/05/2015         | G2 AUTO FRANCE<br>LTDA                  |        | <b>_</b>   | ō       |
| Despesas realizadas<br>pelo Convenente | Ordinário          | 652/2015             | 110.000,00                 | 08/06/2015         | G2 AUTO FRANCE<br>LTDA                  | 1      | Q          | 0       |

Obs: Somente o concedente poderá editar ou excluir seus respectivos empenhos, assim como o convenente poderá editar ou excluir apenas seus respectivos empenhos.

Caso haja mais licitações a serem incluídas, repita os procedimentos anteriores.

## 7. ABA PROCESSO DE AQUISIÇÃO

Após a conclusão do processo de aquisição, é obrigatório registrá-lo na aba **Processo de Aquisição** do SIGA.

Ao acessar a aba, o sistema exibirá os campos para a inclusão dos dados da licitação, sendo que os campos assinalados com asterisco (\*) são de preenchimento obrigatório.

Para o nosso exemplo, utizaremos o registro de um processo do tipo Licitação.

### 7.1. Preenchendo as informações do "Processo de Aquisição"

Preencha os campos necessários e clique no botão Incluir Processo de Aquisição.

| Dados  | Participantes       | Crono Físico | Crono Desembolso      | Bens e Serv | iços Plano de Apl  | cação Anexo    | Parecer  | Empenho C                  | elebração        |
|--------|---------------------|--------------|-----------------------|-------------|--------------------|----------------|----------|----------------------------|------------------|
| Proces | so de Aquisição     | Contrato     | Documento Contábil    | OB Aditam   | ento/Apostilamento | Prorrogação de | e Ofício | Receitas Diversa           | s Gestores/Fisca |
| In     | cluir Processo de A | Aquisição    | Cancelar              |             |                    |                |          |                            |                  |
| Dad    | os da Aquisição     |              |                       |             |                    |                |          |                            |                  |
| Núr    | nero do Processo*   |              |                       |             |                    |                |          |                            |                  |
| Tipe   | de Processo de A    | quisição*    | Selecione o Tipo de P | rocesso 🗸   |                    |                |          |                            |                  |
| Tipe   | o de Compra*        |              | Selecione o Tipo de C | ompra 🗸     |                    |                |          |                            |                  |
| Obj    | eto*                |              |                       |             |                    |                |          |                            |                  |
| Jus    | tificativa*         |              |                       |             | .11                |                |          |                            |                  |
| Fur    | damentação Legal    | *            |                       |             | Data Inic          | ial*           |          |                            |                  |
| Nor    | ne do Responsáve    | <b> *</b>    |                       |             | Data de            | Encerramento*  |          |                            |                  |
| Fur    | ção do Responsáv    | vel*         |                       |             | Data da            | Homologação*   |          |                            |                  |
| CP     | F do Responsável*   |              |                       |             | Estado*<br>Selecio | ne um Estado 🗸 | ·        | Município*<br>Selecione um | município 🖂      |

### Como preencher os campos da aba "Processo de Aquisição"?

- Número do Processo: Informe o número do processo licitatório.

- Tipo de Processo de Aquisição: deve ser selecionada das opções: Dispensa de Licitação, Inexigibilidade ou Licitação.

- Tipo de Compra: deve ser selecionada uma das opções: bens, serviço ou bens e serviço.

- Objeto: deve ser informado o objeto da licitação, o mais detalhado possível;
- Justificativa : deve ser informada a justificativa da realização da licitação;

- Fundamentação Legal: deve ser informada a lei que fundamenta o processo da licitação;

- Nome do Responsável: Deve ser informado o nome do responsável pela realização da licitação;

- Função do Responsável: Deve ser informada a função do responsável;

- CPF do responsável: Deve ser informado o CPF do responsável;

- Data Inicial: Deve ser informada a data que ocorreu a abertura da licitação;

- Data de Encerramento: Informar a data do encerramento da licitação.

- Data da Homologação: deve ser informada a data da homologação da licitação/compra;

- Estado: Selecione o Estado em que foi realizada a licitação.

- Município: Selecione o Município em que foi realizada a licitação.

**Importante:** Os arquivos referentes à licitação poderão ser incluídos na aba **Anexo** do convênio, com suas devidas descrições. Exemplo: Ata da Licitação.

Após preencher todos os campos obrigatórios e clicar no botão **Incluir Processo de aquisição**, o processo é listado na tabela Lista de Aquisições.

| ľ | Lista de Aquis                         | ições                                 |                        |                                                                                                    |            |        |            |                       |                          |         |                   |                   |
|---|----------------------------------------|---------------------------------------|------------------------|----------------------------------------------------------------------------------------------------|------------|--------|------------|-----------------------|--------------------------|---------|-------------------|-------------------|
|   | Tipo de<br>Processo<br>de<br>Aquisição | Número do<br>Processo de<br>Aquisição | Data da<br>Homologação | Objeto                                                                                                    | Valor      | Editar | Visualizar | Incluir<br>Fornecedor | Visualizar<br>Fornecedor | Excluir | Adicionar<br>Item | Visualiz<br>Itens |
|   | Licitação                              | 000175/2015                           | 02/03/2015             | Contratação<br>de empresa<br>especializada<br>para<br>fornecimento<br>de material<br>permanente<br>(veículo VAN). | 131.400,00 |        | R          | <u>N</u>              | Q                        | 0       | 2                 | Q                 |

Ao clicar na opção **Editar** é possível alterar informações do processo ou até excluí-lo, desde que o mesmo não tenha vinculação com outras abas do convênio. Caso tenha vinculação, será necessário, primeiramente, excluir os vinculos, para depois excluir o processo de aquisição.

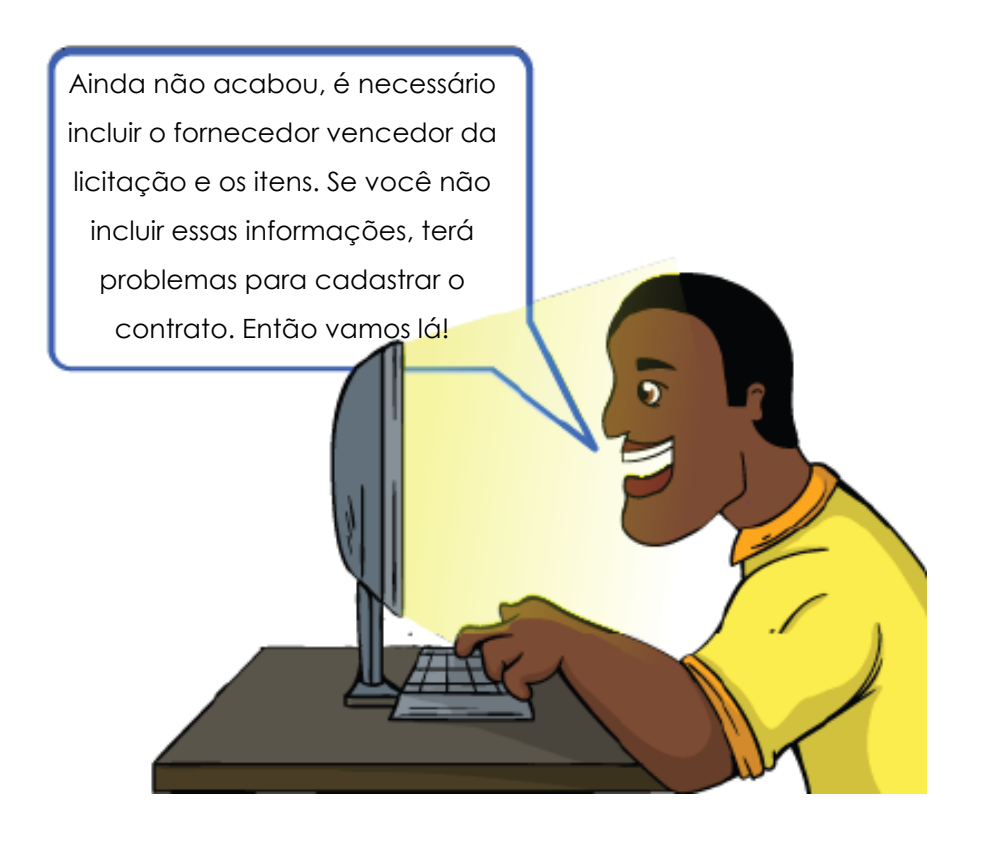

### 7.2. Incluindo o Fornecedor

Na lista de Aquisições, identifique o Processo de Aquisição desejado e clique no botão **Incluir Fornecedor**, indicado abaixo:

| Lista de Aquis                         | ições                                 |                        |                                                                                                    |            |        |            |                       |                          |         |                   |                   |
|----------------------------------------|---------------------------------------|------------------------|----------------------------------------------------------------------------------------------------|------------|--------|------------|-----------------------|--------------------------|---------|-------------------|-------------------|
| Tipo de<br>Processo<br>de<br>Aquisição | Número do<br>Processo de<br>Aquisição | Data da<br>Homologação | Objeto                                                                                                    | Valor      | Editar | Visualizar | Incluir<br>Fornecedor | Visualizar<br>Fornecedor | Excluir | Adicionar<br>Item | Visualiz<br>Itens |
| Licitação                              | 000175/2015                           | 02/03/2015             | Contratação<br>de empresa<br>especializada<br>para<br>fornecimento<br>de material<br>permanente<br>(veículo VAN). | 131.400,00 |        | Q          | M 🔶                   | •                        | ٩       |                   | Q                 |

O sistema exibirá a tela para preenchimento das informações do(s) fornecedor(es) vencedor(es) da licitação .

Primeiramente, informe o tipo de identificação do fornecedor (CNPJ ou CPF):

| K Incluir Fornecedor                 |                 | Principal  Sair   Usuário: debora  Razão Social:MUNICIPIO DE |
|--------------------------------------|-----------------|--------------------------------------------------------------|
| Voltar Incluir Fornecedor            | Cancelar        |                                                              |
| Informações de Fornecedor de Process | so de Aquisição |                                                              |
| Tipo de Identificação*               | Selecionar ~    |                                                              |

Após selecionar a opção (CNPJ ou CPF), o sistema exibirá os campos para preenchimento. Preencha os campos necessários e clique no botão **Incluir Fornecedor**.

| K Incluir Fornecedor                 |                           | Principal  Sair   Usuário: debora  Razão |
|--------------------------------------|---------------------------|------------------------------------------|
| Voltar Incluir Fornecedor            | Cancelar                  |                                          |
| -Informações de Fornecedor de Proces | so de Aquisição           |                                          |
| Tipo de Identificação*               | CNPJ ~                    |                                          |
| CNPJ*                                | 13.840.318/0001-22        |                                          |
| Razão Social/Nome*                   | G2 AUTO FRANCE LTDA       |                                          |
| Nome do Responsável*                 | GIOVANI PULCHEIRA OGGIONI |                                          |
| CPF do Responsável*                  | 124.506.847-43            |                                          |
| Telefone*                            | (22) 2621-9002            |                                          |

#### Como preencher os campos da tela "Incluir Fornecedores"?

- Tipo de Identificação: deve ser selecionado o tipo de fornecedor.
- CNPJ: deve ser informado o número do CNPJ do fornecedor, ou do CPF, se for o caso.
- Razão Social/Nome: deve ser informada a razão social/nome do fornecedor;
- Nome do Responsável: deve ser informado o nome do responsável pelo fornecedor.
- CPF do Responsável: deve ser informado o CPF do responsável pelo fornecedor.
- Telefone: deve ser informado o telefone do fornecedor.

Após preencher todos os campos obrigatórios e clicar no botão *Incluir Fornecedor*, o registro é listado na tabela Lista de Fornecedores do Processo de Aquisição.

| Lista de Fornecedores de P | rocessos de Aquisição  | _                            |                    |                |        |            |         |
|----------------------------|------------------------|------------------------------|--------------------|----------------|--------|------------|---------|
| CNPJ/CPF                   | Razão Social/Nome      | Nome do Responsável          | CPF do Responsável | Telefone       | Editar | Visualizar | Excluir |
| 13.840.318/0001-22         | G2 AUTO FRANCE<br>LTDA | GIOVANI PULCHEIRA<br>OGGIONI | 124.506.847-43     | (22) 2621-9002 | /      | Q          | ٥       |

Ao clicar na opção **Editar** é possível alterar informações do fornecedor ou até excluí-lo, desde que o registro não tenha vinculação com outras abas do convênio. Caso tenha vinculação, será necessário, primeiramente, excluir os vinculos, para depois excluir o fornecedor.

Caso haja mais fornecedores para serem incluídos, repetir os procedimentos anteriores.

### 7.3. Incluindo Itens do Processo de Aquisição.

Na lista de Aquisições, identifique o Processo de Aquisição desejado e clique no botão **Adicionar Item**, indicado abaixo:

| Lista de Aquis                         | ições                                 |                        |                                                                                                    |            |          |            |                       |                          |         |                   |                   |
|----------------------------------------|---------------------------------------|------------------------|----------------------------------------------------------------------------------------------------|------------|----------|------------|-----------------------|--------------------------|---------|-------------------|-------------------|
| Tipo de<br>Processo<br>de<br>Aquisição | Número do<br>Processo de<br>Aquisição | Data da<br>Homologação | Objeto                                                                                                    | Valor      | Editar   | Visualizar | Incluir<br>Fornecedor | Visualizar<br>Fornecedor | Excluir | Adicionar<br>Item | Visualiz<br>Itens |
| Licitação                              | 000175/2015                           | 02/03/2015             | Contratação<br>de empresa<br>especializada<br>para<br>fornecimento<br>de material<br>permanente<br>(veículo VAN). | 131.400,00 | <u>/</u> | Q          | 2                     | Q                        | ٥       |                   | •                 |

O sistema exibirá a tela para preenchimento das informações do(s) Item(ns). Preencha os campos necessários e clique no botão **Adicionar Item**.

| 🗴 Item do Processo de Aquisição    |             | Principal  Sair   Usuário: debora  Razão Social:MUNICIPIO DE SC |  |  |  |  |  |
|------------------------------------|-------------|-----------------------------------------------------------------|--|--|--|--|--|
| Voltar Adicionar Item              | Cancelar    |                                                                 |  |  |  |  |  |
| Informações do Item do Processo de | e Aquisição |                                                                 |  |  |  |  |  |
| Descrição*                         |             | ji.                                                             |  |  |  |  |  |
| Marca                              |             | Unidade de Fornecimento*                                        |  |  |  |  |  |
| Quantidade*                        |             | Valor Unitário*                                                 |  |  |  |  |  |
| Valor Total                        |             |                                                                 |  |  |  |  |  |
| Observação                         |             | .H.                                                             |  |  |  |  |  |

### Como preencher os campos da tela "Item do Processo de Aquisição"?

- Descrição: deve ser informada a descrição completa do item;
- Marca: pode ser informada a marca do item (campo não obrigatório)

- Unidade de Fornecimento: deve ser informada a unidade de fornecimento doitem a ser adquirido (unidade, hora, litros etc).

- Quantidade: deve ser informada a quantidade a ser adquirida;
- Valor Unitário: deve ser informado o valor unitário do item;
- Valor Total: Campo de preenchimento automático (quantidade x valor unitário)
- **Observação:** Campo livre a ser preenchido com informações complementares. (campo não obrigatório)

Após preencher todos os campos obrigatórios e clicar no botão **Adicionar Item**, o item é listado na tabela Lista de Itens do Processo de Aquisição.

| 1         MASTER MINIBUS<br>STANDARD, MODE 15/16<br>RENAVAM 463828, CHASSI         RENAULT         UN         1,00         131.400,00         131.400,00         131.400,00 |                       | 2                                                                                      | Marca   | Fornecimento | Quantidade | Unitário   | Valor Total | Editar   | Visualizar | Excluir |
|----------------------------------------------------------------------------------------------------|-----------------------|----------------------------------------------------------------------------------------|---------|--------------|------------|------------|-------------|----------|------------|---------|
| 93YVE34/CGJ740010                                                                                                    | MA<br>ST/<br>RE<br>93 | MASTER MINIBUS<br>STANDARD , MODE 15/16<br>RENAVAM 463828, CHASSI<br>93YVE347CGJ740010 | RENAULT | UN           | 1,00       | 131.400,00 | 131.400,00  | <u> </u> | •          | 0       |

Ao clicar na opção **Editar** é possível alterar informações do item ou até excluí-lo, desde que o registro não tenha vinculação com outras abas do convênio. Caso tenha vinculação, será necessário, primeiramente, excluir os vinculos, para depois excluir o item.

Caso haja mais itens para serem incluídos, repetir os procedimentos anteriores.

### 8. ABA CONTRATOS

Lista de Itens de Processo de Aquisição

O contrato é publicado fora do sistema de convênios e será apenas registrado no SIGA.

Assim, após a publicação do contrato, o convenente deve acessar a aba "Contratos", e preencher os campos para a inclusão do contrato, sendo que os campos assinalados com asterisco (\*) são de preenchimento obrigatório.

### 8.1. Preenchendo as informações do "Contrato"

Primeiramente, o sistema exibirá o campo **Processo de Aquisição**, no qual será mostrada a lista do(s) número(s) do(s) processo(s) de aquisição (licitações) cadastrada(s) na aba anterior (aba Processo de Aquisição).

<u>O usuário deve selecionar o Processo de Aquisição que está relacionado ao contrato que será cadastrado.</u>

| Dados                                          | Participantes             | Crono Físic | Crono Desembolso   | Be   | ns e Serviços | Plano de Ap  | licação | Anexo    | Parecer | Empenho        | Celebração |
|------------------------------------------------|---------------------------|-------------|--------------------|------|---------------|--------------|---------|----------|---------|----------------|------------|
| Process                                        | so de Aquisição           | Contrato    | Documento Contábil | OB   | Aditamento/A  | postilamento | Prorro  | gação de | Ofício  | Receitas Diver | sas        |
| Gestore                                        | Gestores/Fiscais          |             |                    |      |               |              |         |          |         |                |            |
| Inc                                            | Incluir Contrato Cancelar |             |                    |      |               |              |         |          |         |                |            |
| Infor                                          | mações de Con             | trato       |                    |      |               |              |         |          |         |                |            |
| Processo de aquisição* Selecione um processo 🗸 |                           |             |                    |      | ~             |              |         |          |         |                |            |
|                                                |                           |             | Selecione um proc  | esso |               |              |         |          |         |                |            |
| Inc                                            | cluir Contrato            | Cancelar    | 000175/2015        |      |               |              |         |          |         |                |            |

Após selecionar, o sistema exibirá os campos para preenchimento dos dados do contrato. Preencha os campos necessários e clique no botão **Incluir Contrato**.

| Incluir Contrato Cancelar   | ]                  |        |
|-----------------------------|--------------------|--------|
| Informações de Contrato     |                    |        |
| Processo de aquisição*      | 000175/2015 🗸      |        |
| Tipo de Contrato*           | Bens               |        |
| Número do Contrato*         |                    |        |
| Valor Global*               |                    |        |
| Nome do Responsável*        |                    |        |
| CPF do Responsável*         |                    |        |
| Função do Responsável*      |                    |        |
| Objeto*                     |                    |        |
| Justificativa*              |                    |        |
| Data Inicial*               |                    |        |
| Data de Encerramento*       |                    |        |
| Data de Publicação*         |                    |        |
| Data de Assinatura*         |                    |        |
| Razão Social do Contratado* |                    | Buscar |
| CPF/CNPJ do Contratado*     |                    |        |
| Estado*                     | Selecione um Esta~ |        |
| Município*                  | Selecionar         |        |

### Como preencher os campos da aba "Contrato"?

- Processo de Aquisição: Selecione o número do processo licitatório relacionado ao contrato.

- Tipo de Contrato: deve ser selecionada uma das opções: bens, serviço ou bens e serviço.

- Número do Contrato: deve ser informado o número do contrato.
- Valor Global: deve ser informado o valor total do contrato.
- Nome do Responsável: deve ser informado o nome do responsável pela contratação.
- CPF do Responsável: deve ser informado o CPF do responsável pela contratação.

- Função do Responsável: deve ser informado a função do responsável pela contratação.

- Objeto: deve ser descrito o objeto do contrato.
- Justificativa: deve ser informada a justificativa da contratação.
- Data Inicial: deve ser informada a data de início da vigência do contrato.

Obs: o sistema faz a validação das datas de início e fim do contrato com as datas de início e fim do processo de aquisição relacionado, não permitindo que a data inicial do contrato seja anterior à data final do processo de aquisição.

- Data de Encerramento: deve ser informada a data final da vigência do contrato.
- Data da Publicação: deve ser informada a data da publicação do contrato.
- Data de Assinatura: deve ser informada a data da assinatura do contrato.

- Razão Social do Contratado: clique na opção "Buscar", e o sistema listará todos os fornecedores cadastrados no processo de aquisição. Deve ser selecionado o fornecedor.

- CNPJ/CPF do Contratado: o sistema preencherá automaticamente, de acordo com o fornecedor selecionado no campo anterior.

- Estado: selecione o Estado em que o contrato será executado.
- Município: selecione o Município em que o contrato será executado.

Importante: Os arquivos referentes ao contrato poderão ser incluídos na aba "Anexo" do convênio, com suas devidas descrições. Exemplo: Termo de Contrato.

Após preencher todos os campos obrigatórios e clicar no botão **Incluir Contrato**, o contrato é listado na tabela Lista de Contratos.

| Lista de Contratos |                       |              |                         |              |        |            |         |                   |                     |
|--------------------|-----------------------|--------------|-------------------------|--------------|--------|------------|---------|-------------------|---------------------|
| Tipo de Contrato   | Número do<br>Contrato | Data Inicial | Data de<br>Encerramento | Valor Global | Editar | Visualizar | Excluir | Adicionar<br>Item | Visualizar<br>Itens |
| Bens               | 007/2015              | 03/03/2015   | 01/09/2015              | 131.400,00   |        | Q          | ō       | N                 | 0                   |
|                    |                       |              | <b>«</b> «              | » »»         |        |            |         |                   |                     |

Ao clicar na opção **Editar** é possível alterar informações do contrato ou até excluí-lo, desde que o mesmo não tenha vinculação com outras abas do convênio. Caso tenha vinculação, será necessário, primeiramente, excluir os vinculos, para depois excluir o contrato.

### 8.2. Incluindo Itens do Contrato.

Na lista de contratos, identifique o contrato desejado e clique no botão "Adicionar Item", indicado abaixo:

| Lista de Contratos |                       |              |                         |              |        |            |         |                   |                     |
|--------------------|-----------------------|--------------|-------------------------|--------------|--------|------------|---------|-------------------|---------------------|
| Tipo de Contrato   | Número do<br>Contrato | Data Inicial | Data de<br>Encerramento | Valor Global | Editar | Visualizar | Excluir | Adicionar<br>Item | Visualizar<br>Itens |
| Bens               | 007/2015              | 03/03/2015   | 01/09/2015              | 131.400,00   | 1      | Q          | ٥       | <u>/</u>          | Q                   |
|                    |                       |              | <b>***</b>              | » »»         |        |            |         |                   |                     |

O sistema exibirá a tela para preenchimento das informações do(s) Item(ns). Preencha os campos necessários e clique no botão "Incluir Item de Contrato".

| 🞗 Itens de Contrato              | Principal  Sair   Usuário: debora  Razão Social:MUNICIPIO DE SOORET/            |  |  |  |  |  |  |  |
|----------------------------------|---------------------------------------------------------------------------------|--|--|--|--|--|--|--|
|                                  |                                                                                 |  |  |  |  |  |  |  |
| Voltar Incluir Item de Contrat   | o Cancelar                                                                      |  |  |  |  |  |  |  |
| Informações de Itens de Contrato |                                                                                 |  |  |  |  |  |  |  |
| Item Processo Aquisiçao*         | MASTER MINIBUS STANDARD , MODE 15/16 RENAVAM 463828, CHASSI 93YVE347CGJ740010 🔽 |  |  |  |  |  |  |  |
| Manua                            | elecione um Item do Processo                                                    |  |  |  |  |  |  |  |
| Marca                            | MASTER MINIBUS STANDARD , MODE 15/16 RENAVAM 463828, CHASSI 93YVE347CGJ740010   |  |  |  |  |  |  |  |
| Unidade de Fornecimento*         | UN                                                                              |  |  |  |  |  |  |  |
| Quantidade*                      |                                                                                 |  |  |  |  |  |  |  |
| Valor Unitário*                  | 131.400,00                                                                      |  |  |  |  |  |  |  |
| Valor Total                      |                                                                                 |  |  |  |  |  |  |  |
| Observação                       |                                                                                 |  |  |  |  |  |  |  |

#### Como preencher os campos da tela "Itens do Contrato"?

- Item Processo Aquisição: deve ser selecionado o item do processo de aquisição correspondente ao contrato.

Obs: Observe que o sistema lista automaticamente os itens lançados no processo de aquisição (licitação), para que o usuário selecione e migre o item da licitação, para o contrato.

- Marca: pode ser informada a marca do item (campo não obrigatório)

- Unidade de Fornecimento: deve ser informada a unidade de fornecimento do item a ser adquirido (unidade, hora, litros etc).

- Quantidade: deve ser informada a quantidade a ser adquirida;

- Valor Unitário: deve ser informado o valor unitário do item;

- Valor Total: Campo de preenchimento automático (quantidade x valor unitário)

- **Observação:** Campo livre a ser preenchido com informações complementares. (campo não obrigatório)

Após preencher todos os campos obrigatórios e clicar no botão *Incluir Item de Contrato*, o item é listado na tabela Lista de Itens do Contrato.

| Lista de itens | de contrato                                                         |         |                         |            |                |             |        |            |         |
|----------------|---------------------------------------------------------------------|---------|-------------------------|------------|----------------|-------------|--------|------------|---------|
| ltem           | Descrição                                                           | Marca   | Unidade<br>Fornecimento | Quantidade | Valor Unitário | Valor Total | Editar | Visualizar | Excluir |
| 1              | MASTER MINIBUS<br>STANDARD, MODE<br>15/16 RENAVAM<br>463828, CHASSI | RENAULT | UN                      | 1,00       | 131.400,00     | 131.500,00  |        |            | ٥       |
|                | 93YVE347CGJ740010                                                   |         |                         |            |                |             |        |            |         |

Ao clicar na opção **Editar** é possível alterar informações do item ou até excluí-lo, desde que o registro não tenha vinculação com outras abas do convênio. Caso tenha vinculação, será necessário, primeiramente, excluir os vinculos, para depois excluir o item.

Se houver mais itens para serem incluídos, repetir os procedimentos anteriores.

### 8.3. Principais Problemas e dúvidas

 No campo para seleção do processo de aquisição, o sistema não está mostrando as licitações cadastradas na aba anterior (aba processo de aquisição).

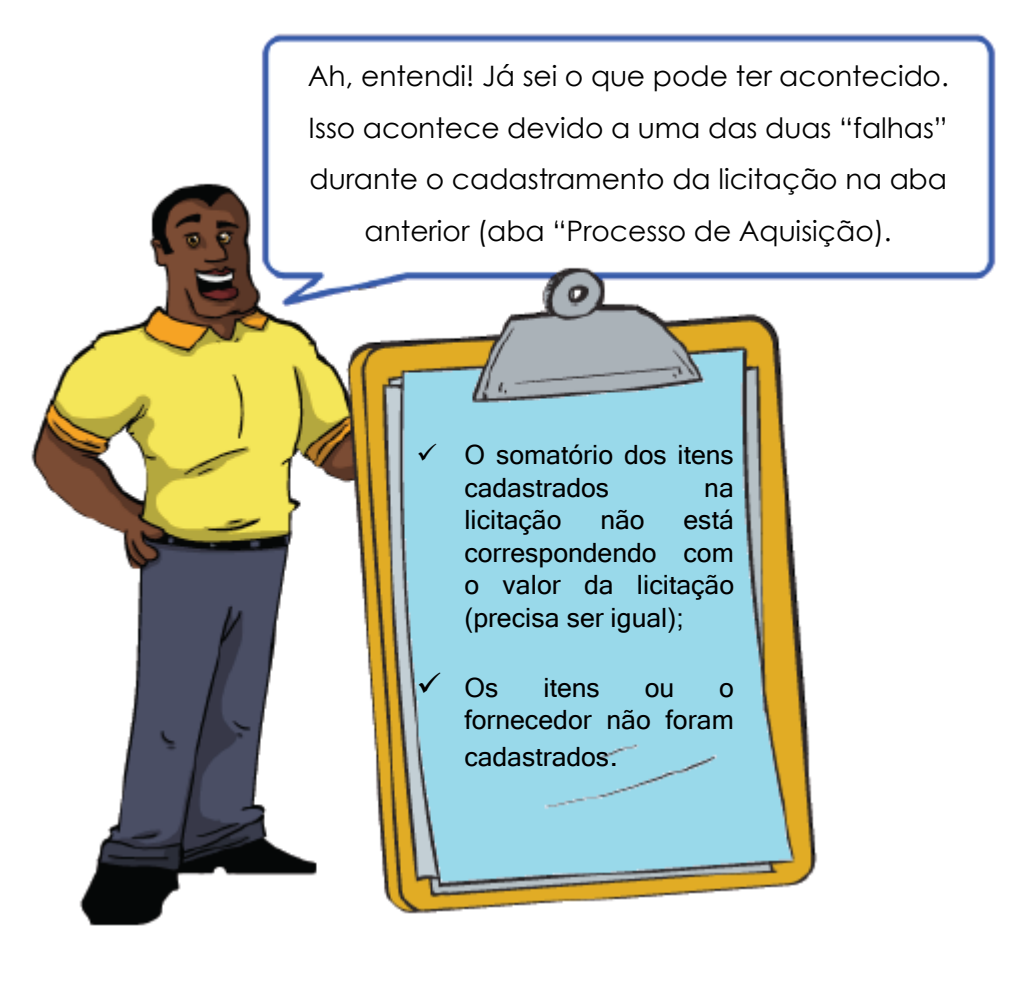

## 9. ABA DOCUMENTO CONTÁBIL

Após a execução do documento de liquidação o mesmo deverá ser registrado no SIGA.

O convenente deve acessar a aba "Documento Contábil", e preencher os campos para a inclusão do documento contábil, sendo que os campos assinalados com asterisco (\*) são de preenchimento obrigatório.

### 9.1. Preenchendo as informações do "Documento Contábil"

Preencha os campos necessários e clique no botão Incluir Documento Contábil.

| Incluir documento contábil    | Cancelar                       |
|-------------------------------|--------------------------------|
| Informações do documento cont | ábil                           |
| Tipo de documento contábil*   | Selecione um tipo de documento |
| Número do documento contábil* |                                |
| Data do documento contábil*   |                                |
| Valor do documento contábil*  |                                |
| Fornecedor/Credor*            | Buscar                         |
| CNPJ/CPF*                     |                                |
| Data de emissão*              |                                |
| Justificativa                 |                                |
| Arquivo*                      | 🕂 Adicionar Arquivo            |
| Arquivo anexado               |                                |

#### Como preencher os campos da aba "Documento Contábil"?

- Tipo de documento contábil: deve ser selecionado o tipo de documento.

- Número do documento contábil: deve ser informado o número do documento.
- Data do documento contábil: deve ser informado a data do documento.
- Valor do documento contábil: deve ser informado o valor do documento.

- Fornecedor/Credor: Clique na opção "Buscar", e o sistema listará todos os fornecedores cadastrados no processo de aquisição. Deve ser selecionado o fornecedor.

- **CNPJ/CPF:** o sistema preencherá automaticamente, de acordo com o fornecedor selecionado no campo anterior.

- Data de emissão: deve ser descrito o objeto do documento.
- Justificativa: pode ser informada a justificativa (campo não obrigatório)
- Arquivo: deve ser incluído o arquivo digitalizado do documento contábil.

- Arquivo Anexado: preenchimento automático pelo sistema com a descrição do arquivo adicionado no campo anterior.

Após preencher todos os campos obrigatórios e clicar no botão **Incluir documento contábil**, o documento é listado na tabela Lista de Documentos Contábeis.

| Lista de Docu                    | imentos Conf                                    | tábeis     |                   |                        |            |                   |         |              |                     |   |
|----------------------------------|-------------------------------------------------|------------|-------------------|------------------------|------------|-------------------|---------|--------------|---------------------|---|
| Tipo de<br>documento<br>contábil | e Número do Data do Valor do documento contábil |            | Fornecedor/Credor | Editar                 | Visualizar | Baixar<br>arquivo | Excluir | Novo<br>Item | Visualizar<br>Itens |   |
| Nota Fiscal<br>Fatura            | 21922                                           | 25/04/2015 | 131.400,00        | G2 AUTO FRANCE<br>LTDA | <u>/</u>   | 0                 |         |              | /                   | Q |
| <b>《《《》》》</b>                    |                                                 |            |                   |                        |            |                   |         |              |                     |   |

Ao clicar na opção **Editar** é possível alterar informações do documento ou até excluí-lo, desde que o mesmo não tenha vinculação com outras abas do convênio. Caso tenha vinculação, será necessário, primeiramente, excluir os vinculos, para depois excluir o documento.

### 9.2. Incluindo Itens do Documento Contábil.

Na lista de documentos contábeis, identifique o documento desejado e clique no botão **Novo Item**, indicado abaixo:

| Lista de Docu                    | sta de Documentos Contábeis        |                                  |                                   |                        |        |            |                   |         |              |                     |  |
|----------------------------------|------------------------------------|----------------------------------|-----------------------------------|------------------------|--------|------------|-------------------|---------|--------------|---------------------|--|
| Tipo de<br>documento<br>contábil | Número do<br>documento<br>contábil | Data do<br>documento<br>contábil | Valor do<br>documento<br>contábil | Fornecedor/Credor      | Editar | Visualizar | Baixar<br>arquivo | Excluir | Novo<br>Item | Visualizar<br>Itens |  |
| Nota Fiscal<br>Fatura            | 21922                              | 25/04/2015                       | 131.400,00                        | G2 AUTO FRANCE<br>LTDA | /      | Q          |                   | ٥       |              | Q                   |  |
|                                  |                                    |                                  |                                   |                        |        |            |                   |         |              |                     |  |

O sistema exibirá a tela para preenchimento das informações do(s) Item(ns). Preencha os campos necessários e clique no botão **Incluir Item**.

| 🗴 Item Documento Contábil |                                    | Principal  Sair   Usuário: debora  Razão Soc |
|---------------------------|------------------------------------|----------------------------------------------|
| Volkar backickers 0       |                                    |                                              |
| Informações do Item       |                                    |                                              |
| Associar*                 | Selecione um tipo de associação v  |                                              |
| Tipo Bem*                 | Selecione um tipo bem $\checkmark$ |                                              |
| Quantidade*               |                                    |                                              |
| Valor unitário*           |                                    |                                              |
| Descrição                 |                                    | .H.                                          |

#### Como preencher os campos da tela "Itens Documento Contábil"?

 Associar: o usuário deve indicar de onde deseja que os itens sejam migrados: dos itens lançados no processo de aquisição (licitação)ou dos itens lançados no contrato correspondente. Deve ser selecionada a opção desejada.

- **Tipo Bem:** deve ser selecionado os itens (bens/serviços) correspondentes ao documento contábil.

 Quantidade: deve ser informada a quantidade do item que foi selecionado no campo "Tipo Bem" (da licitação ou do contrato, conforme foi selecionado no campo "Associar").

- Valor Unitário: deve ser informado o valor unitário do item;

umento contábe

Obs: observe que, nessa tela, o sistema não calcula o valor total do item. Porém, é importante saber que, na prestação de contas final, constará a relação de itens de acordo com o que foi informado nessa tela (itens do documento contábil), contendo o valor total (quantidade x valor unitário informado nessa tela).

- **Descrição:** poderá ser informada a descrição detalhada do item (campo não obrigatório)

Após preencher todos os campos obrigatórios e clicar no botão *Incluir Item*, o item é listado na tabela Lista de Itens do Contrato.

| Documento Contábil | Quantidade | Valor unitário | Descrição | Editar      | Vigualizar | Facture |
|--------------------|------------|----------------|-----------|-------------|------------|---------|
| Documento contabil | 10         |                | X0000000  |             | Q          |         |
|                    |            | (              | 3 33      | · · · · · · |            |         |

Ao clicar na opção **Editar** é possível alterar informações do item ou até excluí-lo, desde que o registro não tenha vinculação com outras abas do convênio. Caso tenha

vinculação, será necessário, primeiramente, excluir os vinculos, para depois excluir o item.

Se houver mais itens para serem incluídos, repetir os procedimentos anteriores.

## 10. ABA OB (ORDEM BANCÁRIA)

As ordens bancárias (OB) devem ser registradas pelo convenente no SIGA, em dois momentos, sendo:

- ✓ Após o convenente realizar o depósito da contrapartida na conta do convênio;
- ✓ Após o convenente realizar o pagamento ao fornecedor/credor.

Para registrar a OB, o convenente deve acessar a aba **OB**, e preencher os campos para a inclusão da ordem bancária, sendo que os campos assinalados com asterisco (\*) são de preenchimento obrigatório.

# 10.1. Preenchendo as informações da "OB" de transferência de contrapartida

A OB do tipo **Transferência de Contrapartida** é aquela referente ao <u>depósito de</u> <u>contrapartida do convenente.</u>

Primeiramente, na seção Opções da Ordem Bancária, no campo Finalidade Despesa, o usuário deve selecionar a opção **Transferências Contrapartida**.

| Dados   | Participantes                                 | Crono Físio | со | Crono Desembolso   | o B    | ens e Serviços | Plano de A  | olicação | Anexo     | Pare   | cer E  |  |
|---------|-----------------------------------------------|-------------|----|--------------------|--------|----------------|-------------|----------|-----------|--------|--------|--|
| Process | so de Aquisição                               | Contrato    | Do | ocumento Contábil  | ов     | Aditamento/Ap  | ostilamento | Prorrog  | ação de ( | Ofício | Receit |  |
| Gestore | s/Fiscais                                     |             |    |                    |        |                |             |          |           |        |        |  |
| Inc     | luir OB C                                     | ancelar     | lr | nprimir            |        |                |             |          |           |        |        |  |
| Opçõ    | Opções da Ordem Bancária                      |             |    |                    |        |                |             |          |           |        |        |  |
| Fina    | lidade OB*                                    |             |    | Despesas Realiza   | idas C | Convenente 🗸   |             |          |           |        |        |  |
| Fina    | lidade Despesa*                               |             |    | Selecione uma fina | alidad | e da despesa 🗸 | l           |          |           |        |        |  |
|         |                                               |             |    | Selecione uma fina | alidad | e da despesa   |             |          |           |        |        |  |
| Vincu   | Vinculações a OB Transferências Contrapartida |             |    |                    |        |                |             |          |           |        |        |  |
| Mot     | Mata* Despesas Gerais                         |             |    |                    |        |                |             |          |           |        |        |  |

Após selecionar, o sistema exibirá os campos para preenchimento dos dados da OB de transferência de contrapartida. Preencha os campos necessários e clique no botão **Incluir OB**.

| -Opções da Ordem Bancária- |                                                 |
|----------------------------|-------------------------------------------------|
| Finalidade OB*             | Despesas Realizadas Convenente 🗸                |
| Finalidade Despesa*        | Transferências Contrapartida                    |
| Origem dos Recursos        |                                                 |
| Origem dos Recursos        | Recursos de Contrapartida Transferidos          |
| Informações da Ordem Banc  | ária                                            |
| Número OB*                 |                                                 |
| Data OB*                   |                                                 |
| Valor OB*                  |                                                 |
| Total de Vinculação*       | 0,00                                            |
| Banco de Origem*           | Selecione uma Banco                             |
| Agência de Origem*         |                                                 |
| Conta de Origem*           |                                                 |
| Banco do Convênio          | BANESTES S.A. BANCO DO ESTADO DO ESPÍRITO SANTO |
| Agência do Convênio        | 0278                                            |
| Conta do Convênio          | 23.992.787                                      |
| Vinculações a OB           |                                                 |
| Meta*                      | Selecione uma Meta                              |
| Etapa*                     | Selecione uma Etapa                             |
| Fase*                      | Selecione uma Fase 🗸                            |
| Valor a ser Vinculado*     |                                                 |
| Vincular OB                |                                                 |

#### Como preencher os campos da aba "OB" de transferência de contrapartida?

- Finalidade OB: campo de preenchimento automático pelo sistema, de acordo com o perfil de usuário.

- Finalidade Despesa: deve ser selecionado "Transferência de Contrapartida" (quando a OB for referente à contrapartida)

- **Origem dos recursos:** campo de preenchimento automático pelo sistema, identificando a OB como referente a contrapartida.

- Número OB: deve ser informado o número da OB.
- Data OB: deve ser infomada a data da OB.
- Valor OB: deve ser informado o valor da OB.

- Total de Vinculação: campo de preenchimento automático pelo sistema, de acordo com os valores associados na seção "vinculações OB".

- Banco de Origem: deve ser informado o banco do qual o recurso se originou.

- Agência de Origem: deve ser informado a agência da qual o recurso se originou.

- Conta de Origem: deve ser informado a conta da qual o recurso se originou.

- **Banco do Convênio :** o sistema preencherá automaticamente, de acordo com o banco do convênio.

- Agência do Convênio: o sistema preencherá automaticamente, de acordo com a agência do convênio.

- Conta do Convênio: o sistema preencherá automaticamente, de acordo com a conta do convênio.

Obs: antes de incluir a OB, é necessário associar a OB à meta, etapa e fase do convênio. Abaixo estão os procedimentos para realizar essa associação:

Vinculações da OB à meta, etapa e fase do convênio.

- Meta: deve ser selecionada a meta relacionada a OB.
- Etapa: deve ser selecionada a etapa relacionada a OB.
- Fase: deve ser selecionada a fase relacionada a OB.
- Valor a ser Vinculado: deve ser informado o valor a ser vinculado.

Obs: O valor não pode ser maior do que o valor da fase selecionada.

Após preencher os campos da seção "Vinculações à OB", clique no botão "Vincular OB", o sistema emitirá a mensagem "Vinculações à OB realizadas com sucesso. Se necessário vincular outras fases, repetir o procedimento anterior, quantas vezes forem necessárias, preenchendo novamente os campos para vinculação (ou seja, selecionar meta, etapa e fase e clicar em "Vincular OB").

Mas ATENÇÃO, isso não significa que a OB foi incluída (ou seja, não significa que a OB foi salva no sistema). Para concluir o cadastramento da OB, é necessário clicar no botão "Incluir OB".

Após preencher todos os campos obrigatórios, preenche os campos da seção "Vinculações à OB" e vincular a OB, clique no botão **Incluir OB.** 

Após incluir, a OB é listada na tabela Lista de Ordens Bancárias.

| Lista d | e Ordens Bancárias                |                   |            |            |             |   |   |   |
|---------|-----------------------------------|-------------------|------------|------------|-------------|---|---|---|
| ltem    | Finalidade OB                     | Número<br>Empenho | Editar     | Visualizar | Excluir     |   |   |   |
| 1       | Despesas Realizadas<br>Convenente | 70531132          | 09/06/2015 | 21.400,00  |             | 1 | 0 | ٥ |
| 2       | Recursos do Concedente            | 2014OB22171       | 12/12/2014 | 110.000,00 | 2014NE05880 |   |   |   |
|         |                                   |                   | <b>***</b> | )<br>      | >>>         |   |   |   |

Ao clicar na opção *Editar* é possível alterar informações da OB ou até excluí-la, se necessário.

### 10.2. Preenchendo as informações da "OB" de Despesas Gerais

A OB do tipo **Despesas Gerais**, é aquela referente ao <u>pagamento aos</u> <u>fornecedores/credores.</u>

Primeiramente, na seção Opções da Ordem Bancária, no campo Finalidade Despesa, o usuário deve selecionar a opção "**Despesas gerais**".

| Dados   | Participantes  | Crono Físic | o Crono Desembols            | o B    | ens e Serviços | Plano de Ap | olicação | Anexo     | Parece   | r Em    |
|---------|----------------|-------------|------------------------------|--------|----------------|-------------|----------|-----------|----------|---------|
| Process | o de Aquisição | Contrato    | Documento Contábil           | ов     | Aditamento/Ap  | ostilamento | Prorrog  | ação de ( | Ofício I | Receita |
| Gestore | s/Fiscais      |             |                              |        |                |             |          |           |          |         |
| Inc     | luir OB C      | ancelar     | Imprimir                     |        |                |             |          |           |          |         |
| Opçõ    | es da Ordem B  | ancária     |                              |        |                |             |          |           |          |         |
| Fina    | idade OB*      |             | Despesas Realiza             | adas C | Convenente 🗸   |             |          |           |          |         |
| Fina    | idade Despesa* |             | Selecione uma fin            | alidad | e da despesa 🗸 | l           |          |           |          |         |
|         |                |             | Selecione uma fin            | alidad | e da despesa   |             |          |           |          |         |
| Vincu   | lações a OB    |             | Transferências Contrapartida |        |                |             |          |           |          |         |
| Mate    | *              | <b>C</b> -1 | Despesas Gerais              |        |                |             |          |           |          |         |

Após selecionar, o sistema exibirá os campos para preenchimento dos dados da OB de despesas gerais. Preencha os campos necessários e clique no botão "Incluir OB".

| Finalidade Despesa*                     | Despesas Gerais                                               |
|-----------------------------------------|---------------------------------------------------------------|
| Informações Documento Cont              | tábeis                                                        |
| Documento Contábil*                     | Selecione um Documento Contábil 🗸                             |
| Valor do Documento Contábil             | Selecione um Documento Contábil<br>21922 - Nota Fiscal Fatura |
| Fornecedor                              |                                                               |
| CNPJ/CPF Fornecedor                     |                                                               |
| Data Emissão                            |                                                               |
| Origem dos Recursos                     |                                                               |
| Recursos do Concedente*                 |                                                               |
| Contrapartida*                          |                                                               |
| Rendimentos de aplicação<br>financeira* |                                                               |
| Outros*                                 |                                                               |
| Informações Empenho                     |                                                               |
| Empenho*                                | 652/2015                                                      |
| Valor Global                            | 110.000,00                                                    |
| UG eminente                             |                                                               |
| Favorecido                              | G2 AUTO FRANCE LTDA                                           |
| CPF/CNPJ favorecido                     | 13.840.318/0001-22                                            |
| Informações da Ordem Bano               | zária                                                         |
| Número OB*                              |                                                               |
| Data OB*                                |                                                               |
| Valor OB*                               | 0.00                                                          |
| Total de Vinculação*                    | 0,00                                                          |
| Banco do Convênio                       | BANESTES S.A. BANCO DO ESTADO DO ESPÍRITO SANTO               |
| Agência do Convênio                     | 0278                                                          |
| Conta do Convênio                       | 23.992.787                                                    |
| Banco de Destino*                       | Selecione uma Banco                                           |
| Agência de Destino*                     |                                                               |
| Conta de Destino*                       |                                                               |
| Vinculações a OB                        |                                                               |
| Meta*                                   | Selecione uma Meta                                            |
| Etapa*                                  | Selecione uma Etapa 🗸                                         |
| Fase*                                   | Selecione uma Fase 🗸                                          |
| Valor a ser Vinculado*                  |                                                               |
| Vincular OB                             |                                                               |

#### Como preencher os campos da aba "OB" de despesas gerais?

- Finalidade OB: campo de preenchimento automático pelo sistema, de acordo com o perfil de usuário.

- **Finalidade Despesa:** deve ser selecionado "Despesas Gerais" (quando a OB for referente à pagamento ao fornecedor).

- Documento Contábil: deve ser selecionado o documento contábil (nota fiscal cadastrada na aba "Documentos Contábeis") relacionado à OB.

-Valor do Documento Contábil: campo de preenchimento automático, de acordo com o documento contábil selecionado.

- Fornecedor: campo de preenchimento automático, de acordo com o documento contábil selecionado.

- CNPJ/CPF Fornecedor: campo de preenchimento automático, de acordo com o documento contábil selecionado.

- **Data Emissão:** campo de preenchimento automático, de acordo com o documento contábil selecionado.

#### Origem dos Recursos:

Obs: nessa seção, deve ser informado de onde se originou o recurso da OB. Pode ser selecionado mais de uma opção de origem e, após selecionar a "caixinha" de seleção na frente de cada opção, o sistema abrirá o campo para informar o valor.

- **Recursos do Concedente:** deve ser selecionado se o valor da OB foi proveniente do recurso repassado pelo concedente. Informar no campo, o valor.

- **Contrapartida:** deve ser selecionado se o valor da OB foi proveniente do recurso de contrapartida do convenente. Informar no campo, o valor.

- **Rendimentos de aplicação financeira:** deve ser selecionado se o valor da OB foi proveniente de rendimentos da aplicação financeira, registrados na aba "Receitas Diversas". Informar no campo, o valor.

- **Outros:** deve ser selecionado se o valor da OB foi proveniente de outras receitas registradas na aba "Receitas diversas". Informar no campo, o valor.

- Empenho: deve ser selecionado o empenho relacionado à OB.

- Valor Global: campo de preenchimento automático pelo sistema.

- UG emitente: campo de preenchimento automático pelo sistema.

- Favorecido: campo de preenchimento automático pelo sistema.

- CNPJ/CPF Fornecedor: campo de preenchimento automático pelo sistema.

- Número OB: deve ser informado o número da OB.

- Data OB: Deve ser informada a data da OB.

- Valor OB: Deve ser infomada o valor da OB.

- Total de Vinculação: campo de preenchimento automático pelo sistema, de acordo com os valores associados na seção "vinculações OB".

- Banco do Convênio : o sistema preencherá automaticamente, de acordo com o banco do convênio.

- Agência do Convênio: o sistema preencherá automaticamente, de acordo com a agência do convênio.

- Conta do Convênio: o sistema preencherá automaticamente, de acordo com a conta do convênio.

- Banco de Destino: deve ser informado o banco do fornecedor/credor.
- Agência de Destino: deve ser informado a agência do fornecedor/credor.
- Conta de Destino: deve ser informado a conta do fornecedor/credor.

Obs: antes de incluir a OB, é necessário associar a OB à meta, etapa e fase do convênio. Abaixo estão os procedimentos para realizar essa associação:

Vinculações da OB à meta, etapa e fase do convênio.

- Meta: deve ser selecionada a meta relacionada a OB.
- Etapa: deve ser selecionada a etapa relacionada a OB.
- Fase: deve ser selecionada a fase relacionada a OB.
- Valor a ser Vinculado: deve ser informado o valor a ser vinculado.

Obs: O valor não pode ser maior do que o valor da fase selecionada.

Após preencher os campos da seção "Vinculações à OB", clique no botão "Vincular OB", o sistema emitirá a mensagem "Vinculações à OB realizadas com sucesso. Se necessário vincular outras fases, repetir o procedimento anterior, quantas vezes forem necessárias, preenchendo novamente os campos para vinculação (ou seja, selecionar meta, etapa e fase e clicar em "Vincular OB").

Mas ATENÇÃO, isso não significa que a OB foi incluída (não significa que a OB foi salva no sistema). Para concluir o cadastramento da OB, é necessário clicar no botão "Incluir OB".

Após preencher todos os campos obrigatórios, preenche os campos da seção "Vinculações à OB" e vincular a OB, clique no botão **Incluir OB.** 

Após incluir, a OB é listada na tabela Lista de Ordens Bancárias.

| Lista d | e Ordens Bancárias                |             |            |                                        |                   |        |            |         |
|---------|-----------------------------------|-------------|------------|----------------------------------------|-------------------|--------|------------|---------|
| ltem    | Finalidade OB                     | Número OB   | Data OB    | Valor OB                               | Número<br>Empenho | Editar | Visualizar | Excluir |
| 1       | Despesas Realizadas<br>Convenente | 70531132    | 09/06/2015 | 21.400,00                              |                   | /      | 0          | ٥       |
| 2       | Recursos do Concedente            | 2014OB22171 | 12/12/2014 | 110.000,00                             | 2014NE05880       |        | <b></b>    |         |
|         |                                   |             |            | >>>>>>>>>>>>>>>>>>>>>>>>>>>>>>>>>>>>>> | »                 |        |            |         |

Ao clicar na opção *Editar* é possível alterar informações da OB ou até excluí-la, se necessário.

## **11. ABA RECEITAS DIVERSAS**

Na aba **Receitas Diversas** devem ser registradas todas as receitas com rendimentos de aplicação fonanceira, eventualmete geradas.

Obs: As receitas oriundas de repasse do concedente e de depósito de contrapartida do convenente não devem ser registradas na aba Receitas Diversas, e sim na aba OB.

### 11.1. Preenchendo a aba Receitas Diversas

Preencha os campos necessários e clique no botão Incluir receita.

| Dados   | Participantes   | Crono Físico | Crono Desembolso        | В      | ens e Serviços | Plano de Ap | olicação | Anexo      | Parece     | er Empenho                      | Celebração           |
|---------|-----------------|--------------|-------------------------|--------|----------------|-------------|----------|------------|------------|---------------------------------|----------------------|
| Process | so de Aquisição | Contrato [   | Documento Contábil      | OB     | Aditamento/Ap  | ostilamento | Prorrog  | jação de C | Ofício     | Receitas Diver                  | sas                  |
| Gestore | s/Fiscais       |              |                         |        |                |             |          |            |            |                                 |                      |
| Inc     | iluir receita   | Cancelar     |                         |        |                |             |          |            |            |                                 |                      |
| Тіро    | Receita*        | 5            | Selecione um tipo de re | ceita  | ~              | Banco Ori   | gem      |            | BAN<br>EST | IESTES S.A. BA<br>TADO DO ESPÍF | NCO DO<br>RITO SANTO |
| Des     | crição*         | ļ            | Aplicação financeira    | CCIIIa |                | Agência C   | rigem    |            | 027        | 8                               |                      |
| Data    | a de Início*    | (            | Dutros                  |        |                | Conta Oriç  | gem*     |            |            |                                 |                      |
| Data    | a de Término*   |              |                         |        |                | Banco De    | stino    |            | BAN<br>EST | IESTES S.A. BA<br>TADO DO ESPÍF | NCO DO<br>RITO SANTO |
| Valor   | r*              |              |                         |        |                | Agência D   | estino   |            | 027        | 8                               |                      |
|         |                 |              |                         |        |                | Conta Des   | stino    |            | 23.9       | 92.787                          |                      |

#### Como preencher os campos da tela "Receitas Diversas"?

- Tipo Receita: deve ser selecionado o tipo de receita "Aplicação Financeira"

- Descrição: deve ser informada a descrição da receita.
- Data de início: deve ser informada a data de início da apuração do rendimento.
- Data de término: deve ser informada a data de término da apuração do rendimento.
- Valor: deve ser informado o valor de rendimento no período.

- **Banco Origem**: campo de preenchimento automático pelo sistema, de acordo com o banco da conta do convênio.

- Agência Origem: campo de preenchimento automático pelo sistema, de acordo com a agência da conta do convênio.

- **Conta Origem :**deve ser informada a conta de origem do valor do recurso que gerou rendimento.

- **Banco Destino**: campo de preenchimento automático pelo sistema, de acordo com o banco da conta do convênio.

- Agência Destino: campo de preenchimento automático pelo sistema, de acordo com a agência da conta do convênio.

- **Conta Destino:** campo de preenchimento automático pelo sistema, de acordo com a conta do convênio.

Após preencher todos os campos obrigatórios e clicar no botão *Incluir Receita,* o item é listado na tabela Lista de Receitas Diversas.

| Lista de Receita Diversa | 5                                      |                   |                    |          |        |            |         |
|--------------------------|----------------------------------------|-------------------|--------------------|----------|--------|------------|---------|
| Tipo Receita             | Descrição                              | Data de<br>Início | Data de<br>Término | Valor    | Editar | Visualizar | Excluir |
| Aplicação financeira     | RENDIMENTOS DE APLICAÇÃO<br>FINANCEIRA | 17/12/2014        | 10/09/2015         | 4.187,32 | 1      | Q          | ٥       |

Ao clicar na opção **Editar** é possível alterar informações da receita ou até excluí-la.

Se houver mais receitas para serem incluídas, repetir os procedimentos anteriores.

## 12. ABA ANEXO

Para finalizar, vamos conversar sobre a função da aba **Anexo** durante a execução do convênio.

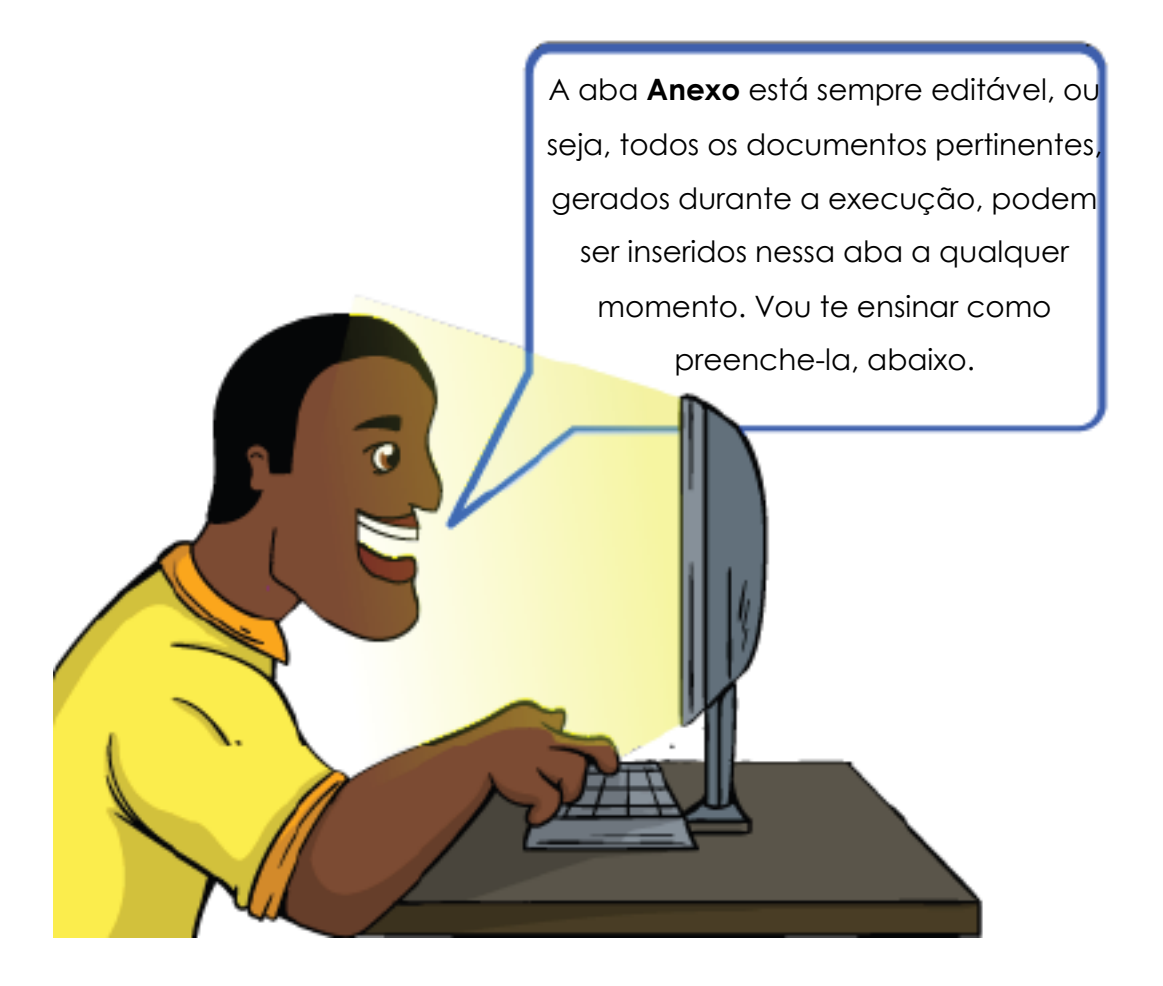

| Dados                | Participantes | Crono Físico                                                                                    | Crono Desembolso                                                                                                    | Bens e Serviços | Plano de Aplicação | Anexo |  |
|----------------------|---------------|-------------------------------------------------------------------------------------------------|----------------------------------------------------------------------------------------------------|-----------------|--------------------|-------|--|
| Sal                  | var Canc      | elar                                                                                            |                                                                                                    |                 |                    |       |  |
| Informações do Anexo |               |                                                                                                 |                                                                                                    |                 |                    |       |  |
| Tipo do Anexo*       |               | O C<br>os c<br>men<br>parta<br>O P<br>das<br>dem<br>quar<br>O Ta<br>adec<br>O D<br>os o<br>prob | <ul> <li>O o anteprojeto arquitetônico, contendo a distribuição dos ambientes em planta baixa, os cortes demonstrando os pés-direitos, a definição das soluções construtivas e memorial de cálculo demonstrando como foram obtidos os quantitativos devem fazer parte da descrição quando o objeto tratar-se de obras de edificações</li> <li>O Planta baixa de implantação, com curvas de nível, percurso e dimensões, definição das camadas do pavimento e principais elementos de drenagem e memorial de cálculo demonstrando como foram obtidos os quantitativos devem fazer parte da descrição quando o objeto tratar-se de obras rodoviárias</li> <li>O Termo de referência, contendo memorial justificativo e de cálculo demonstrando adequação da solução técnica e como foram obtidos os quantitativos e valores</li> <li>O Demonstração dos interesses recíprocos, a relação entre a proposta apresentada e os objetivos e diretrizes do programa estadual e a indicação do público alvo, do problema a ser resolvido e dos resultados esperados</li> <li>O Informações relativas à capacidade e disponibilidade técnica e gerencial do proponente para execução do objeto</li> </ul> |                 |                    |       |  |
| Desc                 | Descrição*    |                                                                                                 |                                                                                                    | .e              |                    |       |  |
| Arquivo*             |               |                                                                                                 | 🕨 Adicionar Arquivo                                                                                                    |                 |                    |       |  |
| Arqui                | ivo anexado   |                                                                                                 |                                                                                                    |                 |                    |       |  |

#### Como preencher os campos da aba "Anexo"?

- Tipo de Anexo: deve ser selecionado o tipo de anexo "Outros".

- **Descrição:** deve ser informada a descrição que melhor identifique o documento que será anexado.

- Arquivo: deve ser pesquisado e adicionado o arquivo a ser anexado.

Após clicar em **Salvar**, o anexo é incluído na **Lista de Anexos**.Você pode baixar ou Excluir o anexo após sua inclusão.

Pronto! Esses foram os procedimentos para o convenente preencher os atos da execução do convênio, no SIGA. Lembrando que a solicitação de "Liberação de Parcelas" e de formalização de "Aditivos/Apostilamentos", também faz parte da execução do convênio, mas serão tratados em manuais específicos.

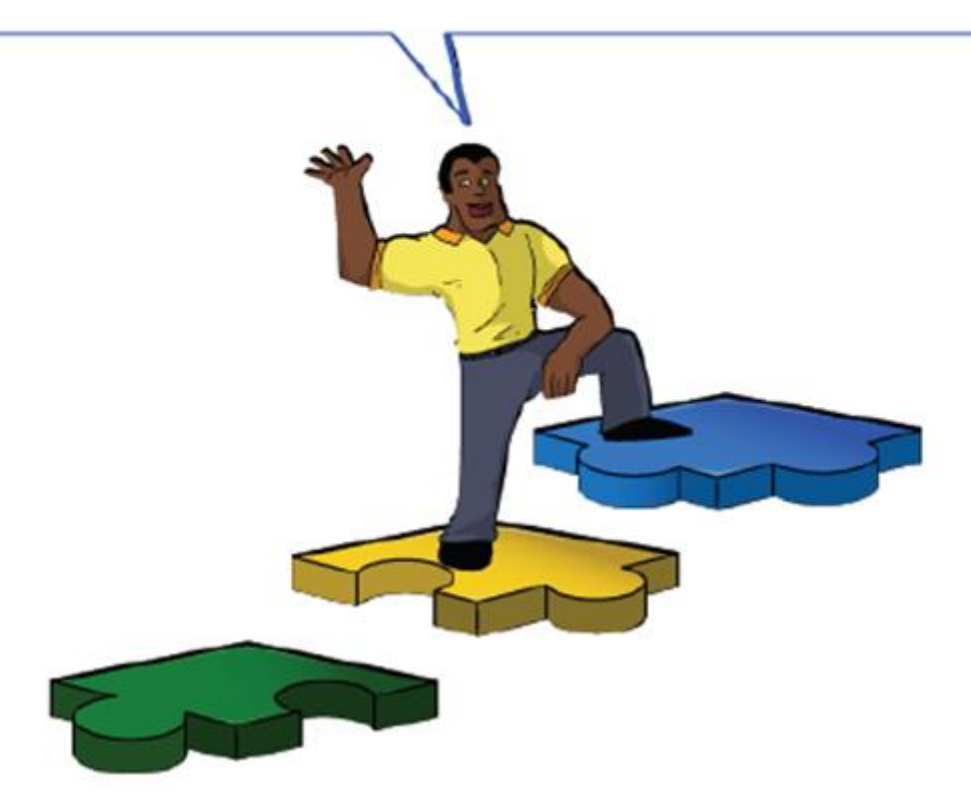